# SIEMENS

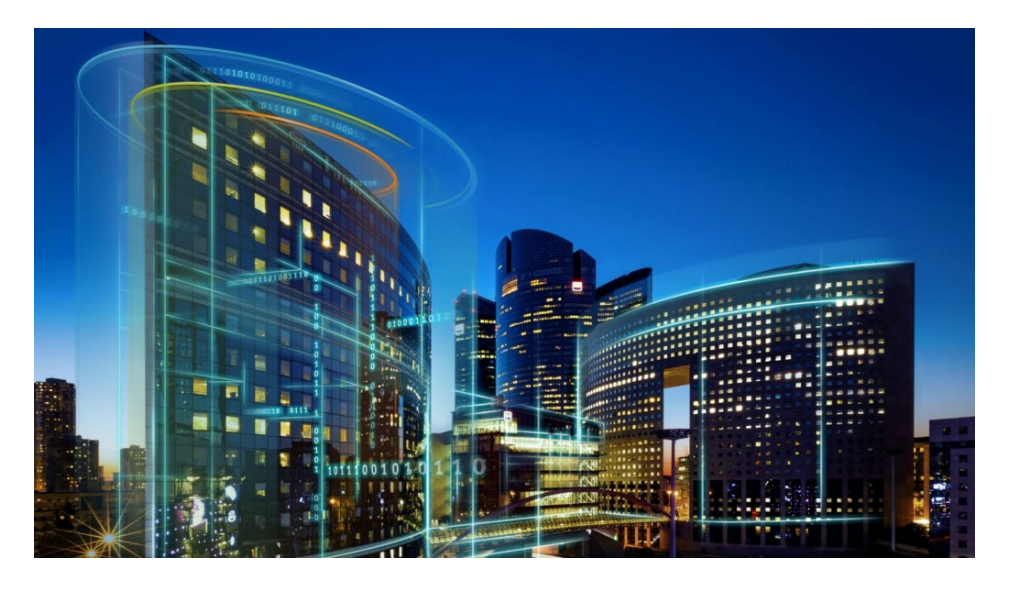

# Access Control

## **SiPass integrated**

# **Component Manager v1.1 Guide**

### Copyright

Technical specifications and availability subject to change without notice.

We reserve all rights in this document and in the subject thereof. By acceptance of the document the recipient acknowledges these rights and undertakes not to publish the document nor the subject thereof in full or in part, nor to make them available to any third party without our prior express written authorization, nor to use it for any purpose other than for which it was delivered to him. Edition: 01.2022

© Siemens Switzerland Ltd, 2022

## **Table of Contents**

| 1   | Introduction                                     | 4 |
|-----|--------------------------------------------------|---|
| 2   | Safety                                           | 5 |
| 2.1 | Target Readers                                   | 5 |
| 2.2 | Work Safety Information                          | 5 |
| 2.3 | Meaning of the Symbols                           | 5 |
| 3   | Logging into SiPass integrated Component Manager | 6 |
| 4   | SiPass integrated Component Manager              | 7 |

### **1** Introduction

The **SiPass integrated Component Manager** tool will perform the following operations such as:

- Removing the user account "Guest" from RabbitMQ.
- Replacing the default user passwords of RabbitMQ, MongoDB, and UUM with the randomly generated passwords.
- Restricting the access of RabbitMQ and MongoDB in the SiPass server node from remote machine.
- Mandating the Username and Password for MongoDB to login from any external client.

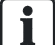

#### IMPORTANT

If **RabbitMQ** upgrade is performed after running the **SiPass integrated Component Manager tool**, it is necessary to run the **SiPass integrated Component Manager** tool again.

SiPass integrated Component Manager tool can be used only if RabbitMQ and MongoDB are installed in the SiPass Server Node and its services RabbitMQ, RabbitMQ\_SiPassintegrated, MongoDB\_SiPassintegrated, Apache Tomcat 9.0 Tomcat\_SiPassintegrated are in Running state.

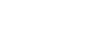

#### IMPORTANT

After executing the **SiPass integrated Component Manager** tool, the **SiPass Server** services will be restarted automatically.

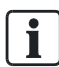

i

#### IMPORTANT

SiPass integrated Component Manager tool has compatibility with SiPass integrated version MP 2.76 SP2, MP 2.80, and MP 2.85.

### 2 Safety

### 2.1 Target Readers

This document provides instructions for the following target groups:

| Target readers                   | Qualification                                                                                   | Activity                                                                                                    | Condition of the product                                                                                  |
|----------------------------------|-------------------------------------------------------------------------------------------------|----------------------------------------------------------------------------------------------------|----------------------------------------------------------------------------------------------------|
| Operational<br>startup personnel | Technical training for<br>electrical installations.<br>Training on the product is<br>necessary. | Places the product into<br>operation for the first time or<br>changes the existing<br>configuration.                                                                 | The product is installed but<br>not yet configured, or the<br>existing configuration is to be<br>changed. |
| Service<br>personnel             | Technical training for electrical installations and software installation.                      | Checks the product at<br>regular intervals to ensure<br>good working order, to<br>service the device or system<br>and to repair or expand and<br>upgrade the system. | The product is already in use and requires servicing.                                                     |

### 2.2 Work Safety Information

- Follow all instructions in this guide.
- Keep this document for reference.
- Always include this document with the product.

#### Data Loss after Software Update

Make sure to backup all data before updating the software.

### 2.3 Meaning of the Symbols

| i | Tips and Information                   |
|---|----------------------------------------|
| ! | NOTICE                                 |
| - | Malfunctioning or data loss may result |

| A WARNING                                                                                                    |
|----------------------------------------------------------------------------------------------------|
| Indicates information on situations that may occur, which might affect safe operation, and contains recommended measures |

### 3 Logging into SiPass integrated Component Manager

- Ensure that you exit all the SiPass integrated clients before running the SiPass integrated Component Manager tool.
- Ensure that you have the Administrator privileges to launch the SiPass integrated Component Manager tool.
- Ensure that you do not run the SiPass integrated Component Manager tool from any location under the directory named Users in the System drive. For example, Desktop, Downloads.
- 1. Right click the Siemens.SiPass.Utility.ComponentManager.exe file and click Run as administrator.
  - ⇒ The Login screen opens.
- 2. In the Username field, the Service Logon Username displays automatically. Service Logon Username is the username that is provided during SiPass integrated installation.
- 3. In the Password field, enter the Service Logon Password.
- 4. Click Login.

### 4 SiPass integrated Component Manager

The **SiPass integrated Component Manager** screen explains how the connection can be secured from vulnerabilities. Perform the following steps:

- In the SiPass integrated Component Manager screen read the important information carefully.
- 2. Click Secure Connection.
- The Status bar shows the progress of securing the connection, and the following operations are performed:
  - Removes the user account "Guest" from RabbitMQ.
  - Replaces the default user passwords of RabbitMQ, MongoDB, and UUM with the randomly generated passwords.
  - Restricts the access of **RabbitMQ** and **MongoDB** in SiPass server node from remote machine.
  - Mandates the Username and Password for MongoDB to login from any external client.

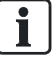

#### IMPORTANT

Any applications that consume **RabbitMQ** and **MongoDB** and which has been installed through the **SiPass integrated system** installer, stops working because of change of password and removal of guest user from **RabbitMQ** (default instance) and **RabbitMQ\_SiPassintegrated** (SiPass integrated instance).

- 4. After successful connection, a message displays as Secure Connection is Succeeded.
- 5. Click OK. The SiPass integrated Component Manager tool closes automatically.

Issued by Siemens Switzerland Ltd Smart Infrastructure Global Headquarters Theilerstrasse 1a CH-6300 Zug +41 58 724 2424 www.siemens.com/buildingtechnologies